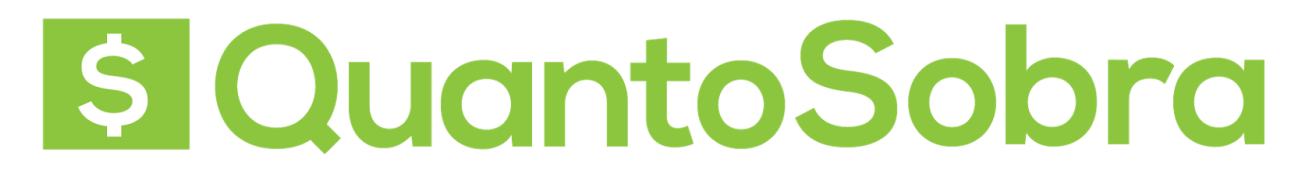

### Passo 1: Ativação do SAT

Para ativar o SAT dois passos devem ser feitos, o primeiro é dentro do site da SEFAZ para ativar o equipamento, o segundo é instalar o equipamento e liberar após a instalação.

Inicialmente, acesse o link https://satsp.fazenda.sp.gov.br/COMSAT:

|                                                                    | Refine - O                                                                                                    |
|--------------------------------------------------------------------|----------------------------------------------------------------------------------------------------|
|                                                                    | 5                                                                                                    |
|                                                                    |                                                                                                    |
| F-e                                                                |                                                                                                    |
|                                                                    |                                                                                                    |
| Acesso ao Sistema<br>Selecione abaixo seu perfil e o tipo de acess | 801                                                                                                    |
| Contribuinte 🔘                                                     |                                                                                                    |
| Fazendário 💿<br>Software House 💿                                   |                                                                                                    |
| Contabilista 💿                                                     | A                                                                                                    |
| Atendente 0800 💿                                                   |                                                                                                    |
|                                                                    | F-e<br>Acesso ao Sistema<br>Seleciore abaixo peu perfil e o tipo de acess<br>Contribuinte O<br>Fazendário O<br>Software House O<br>Contabilista O |

Selecione a opção contribuinte.

| overno do Estado de São Paulo<br>ecretaria da Fazenda |                                                                     | Ŵ |
|-------------------------------------------------------|---------------------------------------------------------------------|---|
| istema de Gestão e Retaguarda do SAT                  | -CF-e                                                               |   |
|                                                       |                                                                     |   |
|                                                       | Acesso ao Sistema<br>Selecione abaixo seo perfil e o Upo de acesso: |   |
|                                                       | Contribuinte                                                        |   |
|                                                       | Fazendário 🔍<br>Software House 💿                                    |   |
|                                                       | Contabilista 🔍<br>Atendente 0800 💮                                  |   |
|                                                       | Procurador                                                          |   |

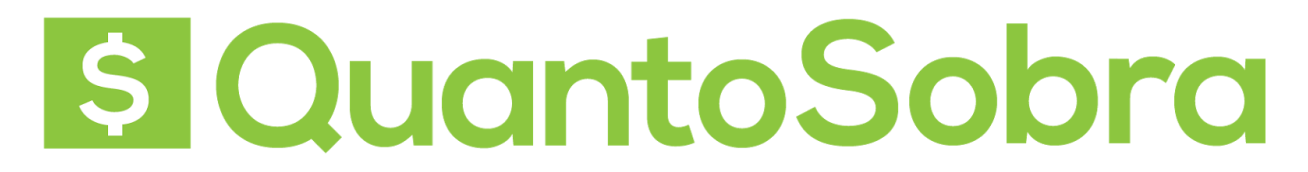

Selecione um certificado digital ou a opção usuário e senha.

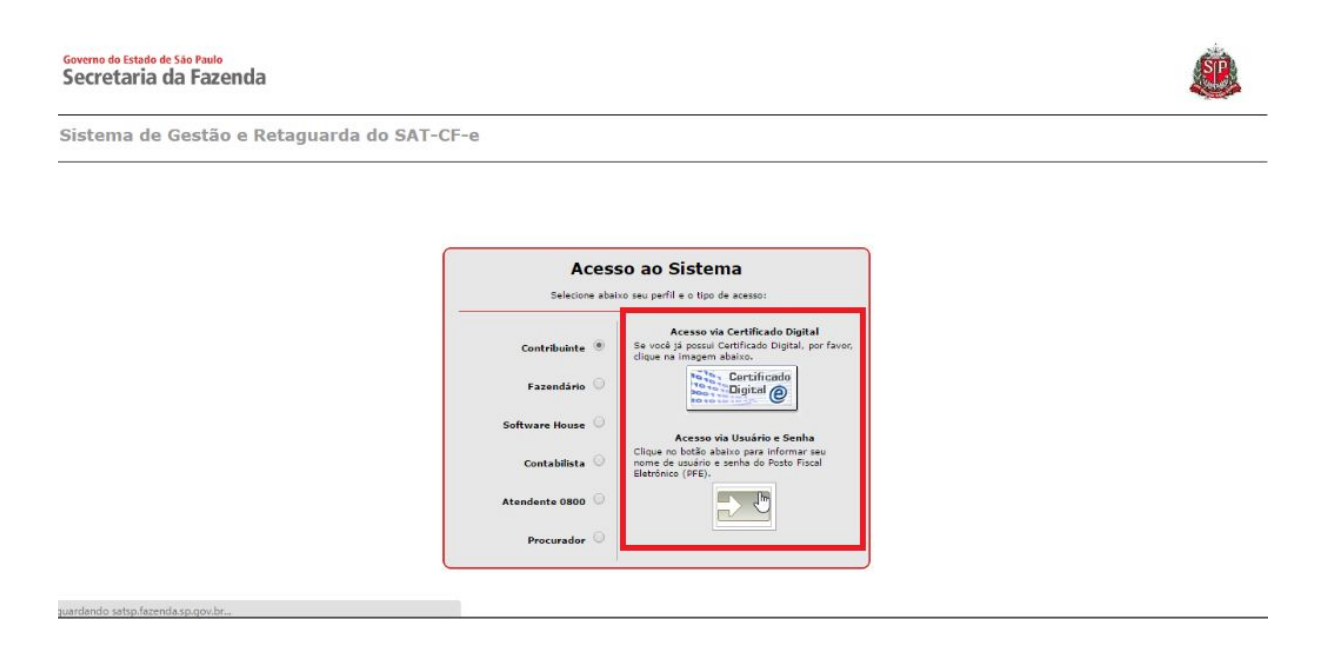

Digite a senha ou o usuário e senha se forem necessários e clique em Acessar.

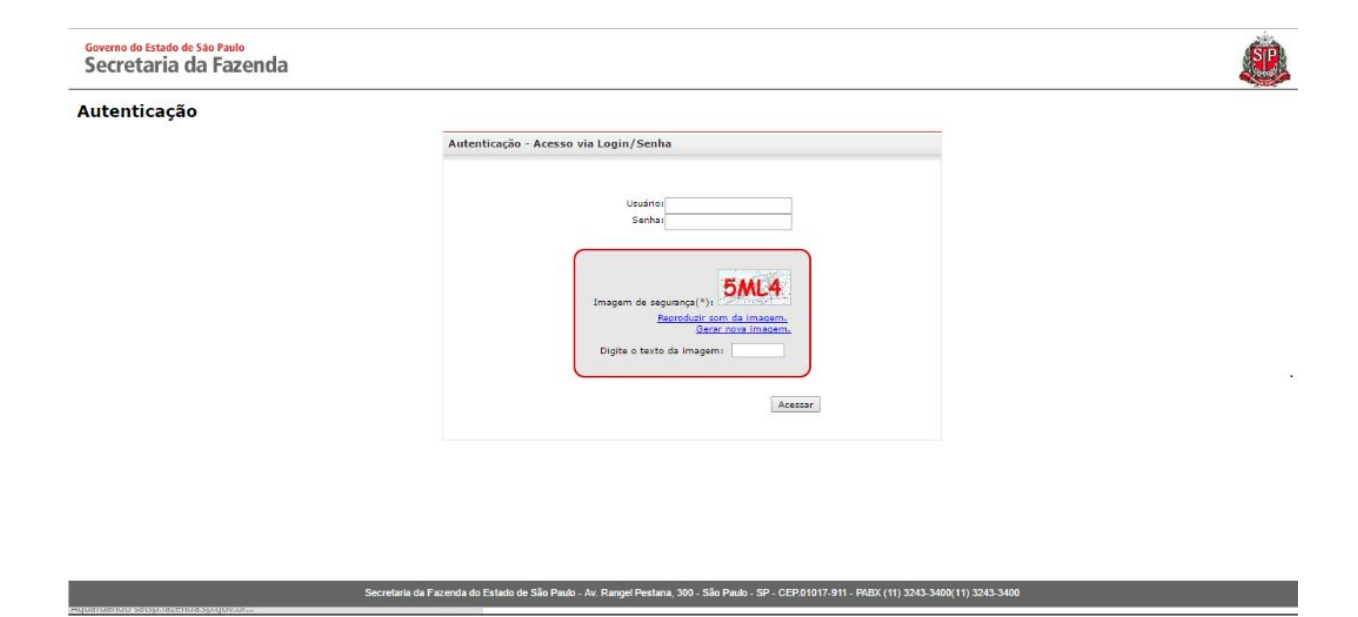

Acesse o menu Equipamento.

Governo do Estado de São Paulo Secretaria da Fazenda

Sistema de Gestão e Retaguarda do SAT-CF-e

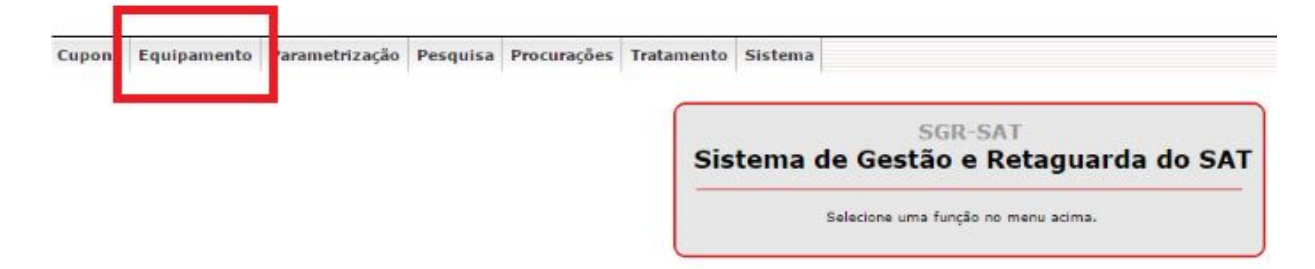

Após acesse Ações e então Vincular Equipamento SAT.

Governo do Estado de São Paulo Secretaria da Fazenda

Sistema de Gestão e Retaguarda do SAT-CF-e

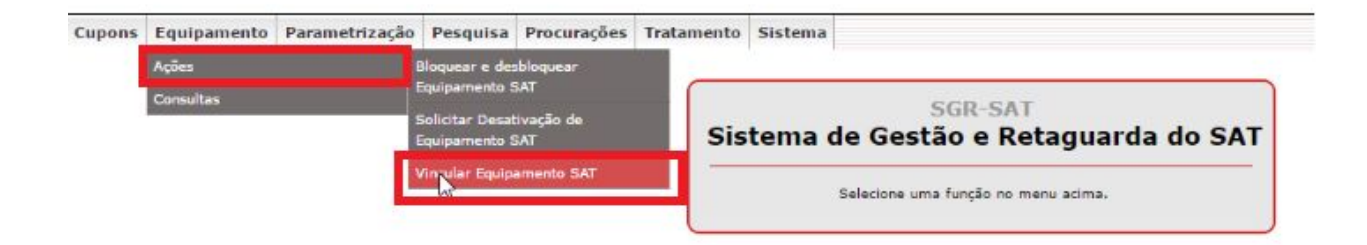

Digite o número de série do seu equipamento, este número encontra-se em baixo do seu equipamento SAT, cada equipamento tem um número diferente então se você tiver mais de um SAT na sua loja é necessário fazer este processo para todos os equipamentos.

| Governo do Estado de São P<br>Secretaria da F | azenda                                                                                                    |   |
|-----------------------------------------------|----------------------------------------------------------------------------------------------------|---|
| Sistema de Ges                                | tão e Retaguarda do SAT-CF-e                                                                                                    | ~ |
| Cupons Equipamento P                          | arametrização Pesquisa Procurações Tratamento Sistema                                                                                                    |   |
|                                               | Vincular Equipamento SAT                                                                                                    |   |
|                                               | Vinculo equipamento SAT abaixo discriminado:<br>Ao contribuinte:<br>CNP):<br>Ratio Social:<br>Número(s) do série:                                                                                                    |   |
|                                               | TERHO DE ACETTE DE CERTIFICADO DICITAL DA SEFAZ/SP PARA O EQUIPAMENTO SAT-CF-E:           Senhor Contribuinte;         Para continuidade de ativação do equipamento do Sistema Autenticador e Transmissor de Cupons Fiscais Eletrônicos (SAT-CF-e); nos termos do § 2º do artigo 10 da MP 22002, do édivizión de la destarda do Estado de São Paulo, conforme a Declaração de aceite do uso de Certificado Digital dereicido sem founça da Fazenda do Estado de São Paulo, conforme a Declaração de Particas de Certificação da Autoridade Certificação rada da Fazenda do Estado de São Paulo, conforme a Declaração de Particas de Certificação da Autoridade Certificação rada tima da Fazenda do Estado de São Paulo, conforme a Declaração de Certificação de Indereza AST da SEFAZ-SP (DPC AC-SAT) SEFAZ-SP (como instrumento de autoria e integridade do Cupom Fiscal Eletrônico emilido pelo equipamento ne antivação, para fins de produção de todos os elefoso legais atilenentes a este documento fiscal.           Na hipótese de não aceite, a continuidade do processo de ativação do sequipamento de pendera de utilização de Certificado Digital padrão ICP-Brasil.           Ricando contribuinte:         Secretaria da Fazenda do Estado de São Paulo, contranento fiscal           Na hipótese de não aceite, a continuidade do processo de ativação do sequipamento aceitima de quaisequer custos e suporte deconentes desse certificado, tais como aquélção, genação, instalação e manutenção, correndo estes integralmente por conta do próprio contribuinte. |   |

Após preencher o campo clique no ícone contendo um sinal de mais.

|                                                                                                    | Vincular Equipamento SAT                                                                                                    |
|----------------------------------------------------------------------------------------------------|----------------------------------------------------------------------------------------------------|
| Vi                                                                                                    | nculo equipamento SAT abaixo discriminado:                                                                                                    |
| Ao contribuinte:                                                                                                    | CNP); I                                                                                                    |
|                                                                                                    | Razão Social:                                                                                                    |
|                                                                                                    | Número(s) de série: 000                                                                                                    |
|                                                                                                    | E-mailt                                                                                                    |
|                                                                                                    |                                                                                                    |
| TERMO DE ACET                                                                                                    | TE DE CERTIFICADO DIGITAL DA SEFAZ/SP PARA O EQUIPAMENTO SAT-CF-E:                                                                                                    |
| Senhor Contrik<br>Para continuid<br>artigo 10 da M<br>Certificado Dig<br>Autoridade Ce<br>pelo equipante<br>Na hipótese de<br>ficando o contri<br>desse certifica | buinte,<br>ade da ativação do equipamento do Sistema Autenticador e Transmissor de Cupons Fiscais Eletrônicos (SAT-CF-e), nos termos do § 2º do<br>P 22002, de 24/8/2001, e dos antigos 219 e 220 da Lei nº 10.406, de 10/1/2002, solicitamos a sua declaração de aceite do uso de<br>gital derecido sem ôrus pela Secretaria da Fazenda do Estado de São Paulo, conforme a Declaração de Práticas de Certificação Ad-<br>tificadora AC-SAT da SEFA-259 (IDPC AC-SAT SEFA2-SP) como instrumento de autoria e integridade do Cupom Fiscal Eletrônico emitido<br>nito are em ativação, para fins de produção de todos os efeitos legais atinentes a este documento fiscal<br>e não aceite, a continuidade do processo de ativação do euglipamento depandra de utilização do Certificado Digital padrão ICP-Brasil,<br>ribuinte ciente de que a Secretaria da Fazenda do Estado de São Paulo, contenderá du utilização do Certificado Digital padrão ICP-Brasil,<br>ribuinte ciente de que a Secretaria da Fazenda do Estado de São Paulo exime-se da cobertura de quaisquer custos e suporte decorrentes<br>do, tais como aquisição, geração, instalação e manutenção, correndo estes integralamente por conta do próprio contribuinte. |
|                                                                                                    | 🖲 arato como válido o Cartificado Dinital formarido nala Sarrataria da Estanda do Estado da São Davio.                                                                                                    |
|                                                                                                    |                                                                                                    |

Preencha o campo e-mail para receber a informação de confirmação do vínculo.

| Governo do Estado de São Paulo<br>Secretaria da Fazenda                                                          |                                                                                                    | ۲       |
|----------------------------------------------------------------------------------------------------|----------------------------------------------------------------------------------------------------|---------|
| Sistema de Gestão e Reta                                                                                         | guarda do SAT-CF-e                                                                                                    |         |
| upons Equipamento Parametrização I                                                                               | Pesquisa Procurações Tratamento Sistema                                                                                                    | 1 8 8 × |
|                                                                                                    | Vincular Equipamento SAT                                                                                                    |         |
| - Ao contri                                                                                                    | Vinculo equipamento SAT abaixo discriminado:<br>usinte:<br>CNP):<br>Razão Social:<br>Número(s) do serie:                                                                                                    |         |
| TERMO D<br>Senhor<br>Para co<br>artigo 11<br>Certifica<br>Autorida<br>Pelo egu<br>Na hipôd<br>ficando<br>desse c | E ACEITE DE CERTIFICADO DIGITAL DA SEFAZ/SP PARA O EQUIPAMENTO SAT-CF-E:<br>Contribuinte,<br>trimuidade da ativação do equipamento do Sistema Autenticador e Transmissor de Cupons Fiscais Eletrônicos (SAT-CF-e), nos termos do § 2º do<br>ida MP 2200-2, de 24/8/2001, e dos artigos 219 e 220 da Lei nº 10.406, de 10/1/2002, solicitamos a sua declaração de aceite do uso de<br>do Digital oferecido sem ónus pela Secretaria da Fazenda do Estado de São Paulo, conforme a Declaração de Práticas de Certificação da<br>de Certificadora AC-SAT da SEFAZ-SP (DCO CA-SPAT SEFAZ-SP) como instrumento de autoria e integridade do Cupom Fiscal Eletônico emitido<br>ipamento ora em ativação, para fins de produção de todos os efeitos legais atinentes a este documento fiscal.<br>see de não aceite, a continuidade do processo de ativação do e equipamento de expenderá de utilização de Certificado Digital paránio ICP-Brasil,<br>o contribuinte ciente de que a Secretaria da Fazenda do Estado de São Paulo exime-se da cobertura de quaisquer custos e suporte decorrentes<br>utificado, tais como aquísição, geração, instalação e manutenção, correndo estes integralmente por conta do próprio contribuinte. |         |

Selecione a opção Aceito os termos ao final da página.

|                                                                                                    | Vincular Equipamento SAT                                                                                                    |
|----------------------------------------------------------------------------------------------------|----------------------------------------------------------------------------------------------------|
| Vin                                                                                                    | sculo equipamento SAT abaixo discriminado:                                                                                                    |
| Ao contribuinte:                                                                                                    | CNPJ                                                                                                    |
|                                                                                                    | Razão Socialt                                                                                                    |
|                                                                                                    | Número(s) de série: 000 👻                                                                                                    |
|                                                                                                    | E-mailt                                                                                                    |
|                                                                                                    |                                                                                                    |
| TERMO DE ACEIT                                                                                                    | TE DE CERTIFICADO DIGITAL DA SEFAZ/SP PARA O EQUIPAMENTO SAT-CF-E:                                                                                                    |
| Senhor Contribu<br>Para continuida<br>artigo 10 da MP<br>Certificado Digi<br>Autoridade Cert<br>pelo equiparmen<br>Na hipótese de<br>ficando o contri<br>desse certificad | uinte,<br>uinte,<br>uinte, |
|                                                                                                    |                                                                                                    |

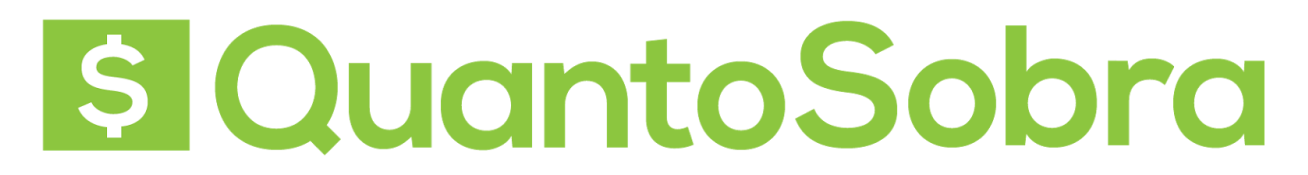

Após clique em Enviar.

|                                                                                                   | Vincular Equipamento SAT                                                                                                    |
|---------------------------------------------------------------------------------------------------|----------------------------------------------------------------------------------------------------|
| -                                                                                                 | Vinculo equipamento SAT abaixo discriminado:                                                                                                    |
| Ao contrib                                                                                        | uinte:                                                                                                    |
|                                                                                                   | ENPJ:                                                                                                    |
|                                                                                                   | Número(s) de série: [000]                                                                                                    |
|                                                                                                   |                                                                                                    |
|                                                                                                   | E-MARK                                                                                                    |
| Para con<br>artigo 10<br>Certifica<br>Autoridad<br>pelo equi<br>Na hipót<br>ficando o<br>desse ce | Joinimuite.<br>Inimidade da ativação do equipamento do Sistema Autenticador e Transmissor de Cupons Fiscais Eletrônicos (SAT-CF-e), nos termos do § 2º do<br>da MP 2200-2, de 248/2001, e dos artigos 219 e 220 da Lei nº 10.406, de 10/1/2002, solicitamos a sua declaração de Práticas aceite do uso de<br>do Digital oferedo sem ônue pola Secretaria da Fazenda do Estado de São Paulo, conforme a Declaração de Práticas de Centificação da<br>la Centificadora AC-SAT da SEFAZ-SP (DPC AC-SAT SEFAZ-SP) como instrumento de autoria e integridade do Cupom Fiscal Eletrônico emilid<br>parento tor are mátivação, para fins de produção de todos os eletots legais atientes a este documento fiscal<br>ese de não aceite, a continuidade do processo de ativação do equipamento dependerá de utilização de quisiçando de São Paulo<br>confibuinte ciente de qua a Secretaria da Fazenda do Estado de São Paulo exime-se da cobertura de quaisquer custos e suporte decorrentes<br>ritlicado, tais como aquisição, geração, instalação e manutenção, correndo estes integralmente por conta do próprio contribuinte. |
| 1                                                                                                 | 🖲 Aceito como válido o Certificado Digital formecido pela Secretaria da Fazenda do Estado de São Paulo.                                                                                                    |
|                                                                                                   |                                                                                                    |

Após clique em SIM para confirmar as informações anteriormente preenchidas.

| VII                                                                                                    | ncular Equipamento SAT                                                                                                    |
|----------------------------------------------------------------------------------------------------|----------------------------------------------------------------------------------------------------|
| Vinculo equipamento SAT abaixo discriminado:                                                                                                    |                                                                                                    |
| Ro contribuinte:                                                                                                    | -                                                                                                    |
| Paris Social                                                                                                    |                                                                                                    |
| Número(s) de série                                                                                                    | . A                                                                                                    |
| huncro() de sere                                                                                                    | 0001 *                                                                                                    |
| E-mail                                                                                                    |                                                                                                    |
| Senhor Contribuinte,                                                                                                    | Autorilandes o Tennenicano de Cureno Eleveio Eleveio (CATICE el une tenner de Cité                                                                                                    |
| Sentor Contribuinte,<br>Para continuidade da ativação do equipamento do Sistema<br>artigo 10 da MP 2200-2, de 24/8/2001, e dos artigos 219 e.<br>Certificado Digital oferecido sem daus pela Secretaria da F<br>Autoridade Certificadora AC-SAT da SEFA2-SP (DPC AC-<br>pelo equipamento ora em ativação, para fina de produção<br>Na hipótese de não aceite, a continuidade do processo de l<br>ficando o contribuinte ciente de que a Secretaria da Fazenc<br>desse certificado, tais como aquisição, geração, instalação                                                                                                    | Autenticador e Transmissor de Cupons Fiscais Eletrônicos (SAT-CF-e), nos termos do § 2* d<br>220 da Lei nº 10.406, do 10/1/2002, solicitamos a sus declaração de aceite do uso de<br>arenda do Estado do São Paulo, conforme a Declaração de Arridicas de Catilicação da<br>SAT SEFAZ-SP) como instrumento de autoria e integridade do Cupom Fiscal Eletrônico emiliti<br>to todos os defidos legala atimentes a este documento fiscal<br>ativação do equipamento dependerá de utilização de Catilicado Digital padrão ICP-Brasil,<br>faveção do equipamento dependerá de utilização de Catilicado Digital padrão ICP-Brasil,<br>fa do Estado de São Paulo exime-se da cobertura de quaisquer custos e suporte decorrentes<br>e e manutenção, correndo estes integralmente por conta do próprio contribuinte. |
| Senhor Contribuinte.<br>Para continuidade da ativação do equipamento do Sistema<br>artigo 10 da MP 2200-2, de 24/8/2001, e dos artigos 219 e.<br>Certificado Digital oferecido sem dhus pela Secretaria da F<br>Autoridade Certificadora AC-SAT da SEFAZ-SP (DPC AC-<br>pelo equipamento ora em ativação, para fina de produção<br>Na hipótese de não aceite, a continuidade do processo de<br>ficando o continúunte ciente de gue a Secretaria da Fazem<br>desse certificado, tais como aquisição, geração, instalação                                                                                                    | Autenticador e Transmissor de Cupons Fiscais Eletrônicos (SAT-CF-e), nos termos do § 2* d<br>220 da Lei nº 10.406, de 10/1/2002, solicitamos a sua declaração de aceite do uso de<br>arenda do Estado de São Paulo, contorme a Declaração de Práticas de Certificação da<br>SAT SEFAZ-SP) como instrumento de autoria e integridade do Cupom Fiscal Eletrônico emitil<br>i todos os efeitos legais atimentes a este documento fiscal<br>ativação do equipamento dependerá de utilização de Certificado Digital padrão ICP-Brasil,<br>la de Estado de São Paulo avime-se da cobertura de quaisquer custos e suporte decorrentes<br>e e manutenção, correndo estes integralmente por conta do próprio contribuinte.                                                                                             |
| Senhor Contribuinte,<br>Para continuídade da ativação do equipamento do Sistema<br>artigo 10 da MP 2200-2, de 24/8/2001, e dos artigos 219 e<br>Certificado Digital defrectión sem ónus pela Secretaria da F<br>Autoridade Certificadora AC-SAT da SEFAZ-SP (DPC AC-<br>pelo equipamento ora em ativação, para fina de produção<br>Na hipótese de não aceite, a continuídade do processo de l<br>ficando o contribuinte ciente de que a Secretaria da Fazam<br>desse certificado, tais como aquisição, geração, instalação<br>Aceita como vélido o Certificado T<br>Ublicarel Certificado Digital pestă<br>mercado, arcando integralmente com                                                                                                    | Autenticador e Transmissor de Cupons Fiscais Eletrônicos (SAT-CF-e), nos termos do § 2º d<br>220 da Lei nº 10.406, de 10/1/2002. solicitamos a sua declaração de aceite do uso de<br>acenda do Estado de São Paulo exilicação da<br>SAT SEFAZ-SP) como instrumento de autoria e integridade do Cupom Fiscal Eletrônico emitil<br>i otodos os eficios legais atimentes a este documento fiscal.<br>ativação do equipamento dependerá de utilização de Certificado Digital padrão ICP-Brasil,<br>la do Estado de São Paulo exim-es- da cobertura de quaisquer custos e suporte decorrentes<br>e manutenção, correndo estes integralmente por conta do próprio contribuinte.                                                                                                    |
| Senhor Contribuinte,<br>Para continuídade da ativação do equipamento do Sistema<br>artigo 10 da MP 2200-2, de 24/8/2001, e dos artigos 219 e.<br>Certificado Digital derectido sem daus pela Secretaria da F<br>Autoridade Certificadora AC-SAT da SEFAZ-SP (DPC AC-<br>pelo equipamento ora em ativação, para fina de produção<br>Na hipótese de não aceite, a continuídade do processo de l<br>ficando o contribuinte ciente de que a Secretaria da Fazemo<br>desse certificado, tais como aquisição, geração, instalação<br>desse certificado, tais como aquisição, geração, instalação<br>desse destinado, tais como aquisição, geração, instalação<br>desse destinado a como vélido o Certificado Dipital padrã<br>mercado, arcando integralmente com | Autenticador e Transmissor de Cupons Fiscais Eletrônicos (SAT-CF-e), nos termos do § 2° d<br>220 da Lei nº 10.406, de 10/1/2002, solicitamos a sua declaração de aceite do uso de<br>acenda do Estado de São Paulo exulo, conforme a Declaração de Arriticas de Catificação da<br>SAT SEFAZ-SP) como instrumento de autoria e integridade do Cupom Fiscal Eletrônico emitil<br>i todos os efeitos legais atimentes a este documento fiscal<br>ativação do equipamento dependerá de utilização de Catificado Digital padrão ICP-Brasil,<br>la do Estado de São Paulo exime-se da cobertura de qualsquer custos e suporte decorrentes<br>e e manutenção, correndo estes integralmente por conta do próprio contribuinte.                                                                                        |

Pronto seu SAT foi vinculado, você já pode instalar o seu equipamento no computador para começar a vender.

| Ao contribuinte:                                                           | baixo discriminado:                                                                                        |                                                                                                    |
|----------------------------------------------------------------------------|----------------------------------------------------------------------------------------------------|----------------------------------------------------------------------------------------------------|
|                                                                            | CNPJ:                                                                                                    |                                                                                                    |
|                                                                            | Razão Sociali                                                                                              |                                                                                                    |
|                                                                            | Número(s) de série:                                                                                        |                                                                                                    |
|                                                                            | Femali                                                                                                    |                                                                                                    |
|                                                                            |                                                                                                    |                                                                                                    |
| TERMO DE ACTUE DE CEDURICAD                                                |                                                                                                    | and the second second second second second second second second second second second second second second secon |
| TERRO DE ACETTE DE CERTIFICAD                                              |                                                                                                    |                                                                                                    |
| Senhor Contribuinte,                                                       | GRS@T: Alerta                                                                                              | × (LCE.e) per termes de 5.7% de                                                                                 |
| artigo 10 da MP 2200-2, de 24/8 20                                         | peração realizada com sucesso                                                                              | ă de aceite do uso de                                                                                           |
| Certificado Digital oferecido servió<br>Autoridade Certificadora AC-SAR    |                                                                                                    | alicas de Certificação da                                                                                       |
| pelo equipamento ora em ativação                                           |                                                                                                    | apon rissa Elemente canado                                                                                      |
| Na hipótese de não aceite, a contri<br>ficando o contribuinte ciente de su |                                                                                                    | Ok objectal padrão ICP-Brasil.                                                                                  |
| desse certificado, tais como aquis                                         | N                                                                                                    | pio contribuinte.                                                                                               |
|                                                                            | 13                                                                                                    |                                                                                                    |
|                                                                            |                                                                                                    |                                                                                                    |
|                                                                            |                                                                                                    |                                                                                                    |
| Aceito cor                                                                 | io valido o Certificado Digital fornecido pela Secretaria da                                               | Fazenda do Estado de São Paulo.                                                                                 |
| mercado, arca                                                              | nectricado Digital paorad (CH-Bracil), atraves de aquicição (<br>ndo integralmente com o respectivo custo. | a instalação propria junto as Aucondades Ceroficadoras do                                                       |
|                                                                            |                                                                                                    |                                                                                                    |
|                                                                            | Confirma a informação                                                                                      | ,                                                                                                    |
|                                                                            | Plan 112 a                                                                                                 |                                                                                                    |

### Passo 2: Instalação do equipamento SAT

Para os equipamentos Bematech e Elgin os manuais do equipamento estão disponíveis abaixo:

Ativação e Instalação SAT ELGIN

https://www.elgin.com.br/PortalElginAdm/Upload/DownloadPublico/Automacao/SAT/Manuais/Manua 1%20de%20Instalacao%20SAT%20Elgin%20v01%2003.pdf

Ativação e Instalação SAT Bematech:

http://www.bematech.com.br/administrador/files/equipamento/suporte/52/1438022632-Tutorial%20R B-1000%20FI%20-%20Cliente%20Final.pdf

Ativação e Instalação SAT Urano:

http://www.urano.com.br/media/wysiwyg/manuais/11.50.302.0355\_1.1%20(Man%20Oper%20S AT%20UR).pdf

Passo 3: Vinculação

Antes de iniciar a emissão das notas fiscais através do equipamento S@T é necessário efetuar a validação do código de vinculação entre a sua empresa e a empresa emissora do sistema, chamada de Software House pela SEFAZ.

Para fazer este processo é necessário entrar em contato através e-mail

**suporte@quantosobra.com.br** e solicitar o envio do código de vinculação que será gerado pelo suporte. Para gerar este código é necessário envia no e-mail o nome , o CNPJ da empresa e os dados de contato.

Após receber o retorno com o codigo de validação é necessário acessar o link www.fazenda.sp.gov.br/sat/sistema\_retaguarda/contrib-contab-desenv.asp e clique em Acesso ao SGRSAT.

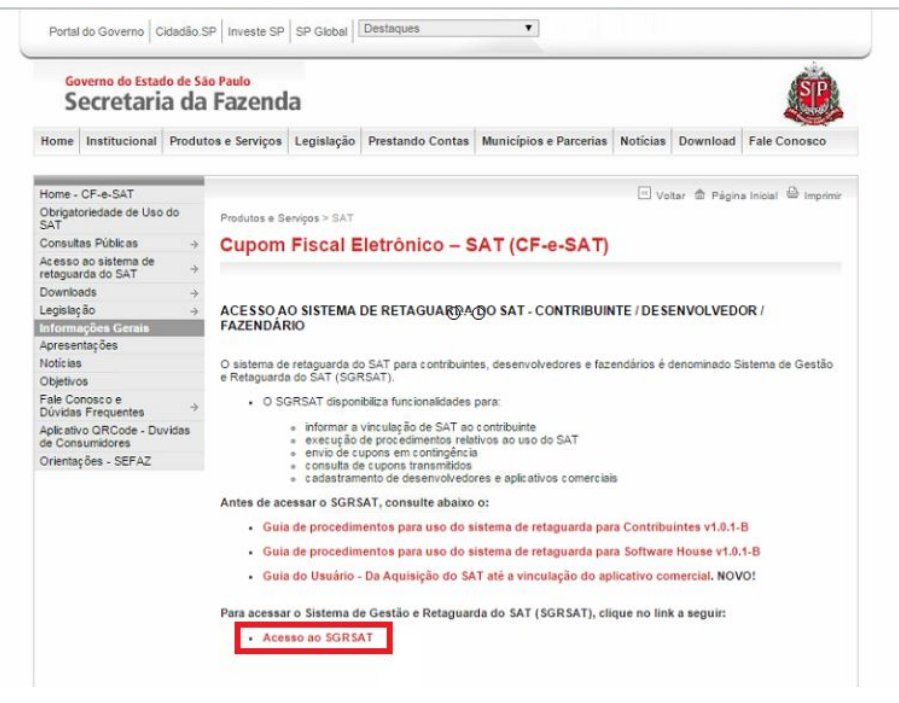

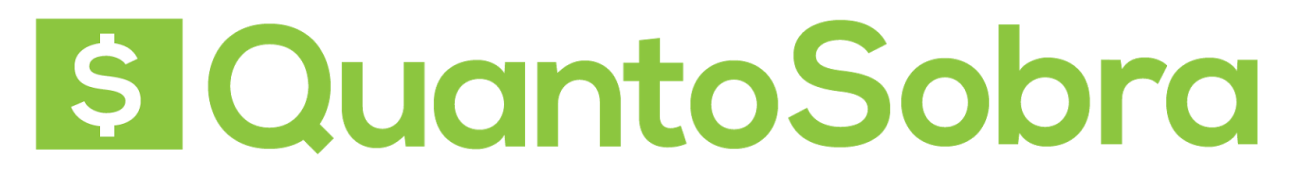

Após selecione a opção Contribuinte.

| secretaria da Fazend  | a                                                               |  |
|-----------------------|-----------------------------------------------------------------|--|
| Sistema de Gestão e I | Retaguarda do SAT-CF-e                                          |  |
|                       |                                                                 |  |
|                       | Acesso ao Sistema<br>Selecione abaixo seu pe@ e@tipo de acesso: |  |
|                       | Contribuinte                                                    |  |
|                       | Fazendário                                                      |  |
|                       | Software House 💿<br>Contabilista 💿                              |  |
|                       | Atendente 0800 🔘                                                |  |
|                       |                                                                 |  |

Escolha entre acessar com o Certificado Digital, se você possuir um, ou acessar colocando o login e a senha de acesso da empresa.

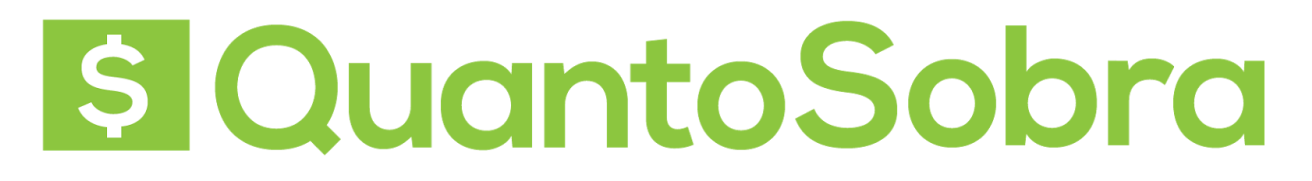

### Governo do Estado de São Paulo Secretaria da Fazenda

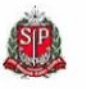

Sistema de Gestão e Retaguarda do SAT-CF-e

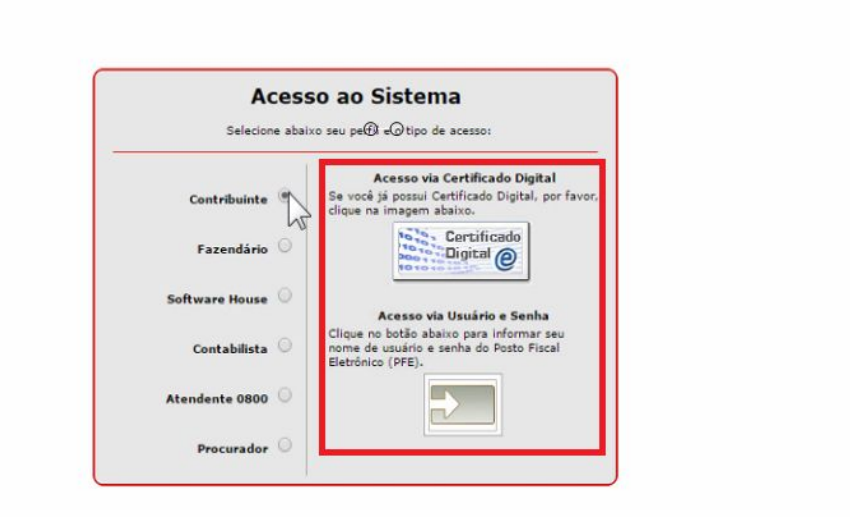

Acesse o menu Tratamento e clique em Validar Código de Vinculação.

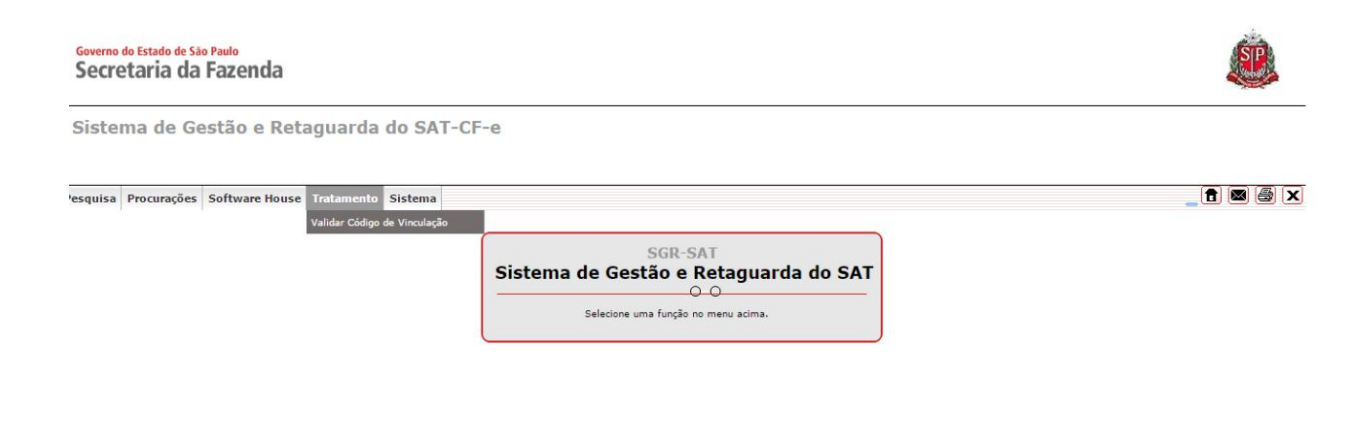

No campo CNPJ da Software House coloque o CNPJ 13.130.316/0001-40, já o campo CNPJ do Contribuinte virá com o seu CNPJ preenchido, no campo Código de Vinculação coloque o código enviado no e-mail.

| Governo do Estado do<br>Secretaria d | e São Paulo<br>da Fazenda                                                                                   |                                                                           | SP                                                                                              |
|--------------------------------------|----------------------------------------------------------------------------------------------------|---------------------------------------------------------------------------|-------------------------------------------------------------------------------------------------|
| Sistema de                           | Gestão e Retaguarda o                                                                                       | SAT-CF-e                                                                  | Usuário:LMZ DECORACOES E PRESENTES LTDA ME<br>Data:08/11/2016/13:55<br>CNPJ: 26.082.781/0001-02 |
| Cupons Equipamen                     | to Parametrização Pesquisa Pro<br>CNPJ da Software House:<br>CNPJ do Contribuinte:<br>Código de Vinculação: | rações Tratamento Sistema Validar Código de Vinculação 13.130.316/0001-40 |                                                                                                 |
|                                      |                                                                                                    | Validar Limpar Sair                                                       |                                                                                                 |

Clique em Validar e pronto, o Código de Vinculação foi validado com sucesso.

| Governo do Estado de São Paulo<br>Secretaria da Fazenda                                                                             |                                                                                                    | <u>@</u>                                                                                        |
|----------------------------------------------------------------------------------------------------|----------------------------------------------------------------------------------------------------|-------------------------------------------------------------------------------------------------|
| Sistema de Gestão e Retaguarda do SAT                                                                                               | CF-e                                                                                                    | Usuário:LMZ DECORACOES E PRESENTES LTDA ME<br>Data:08/11/2015 13:56<br>CNP3: 26.082.781/0001-02 |
| Cupons Equipamento Parametrização Pesquisa Procurações CNPJ da Software House: 13.130 B CNPJ do Contribuinte: Código de Vinculação: | Tratamento Sistema<br>Validar Código de Vinculação<br>SGR&(): Alerta<br>O código de vinculação é válido. |                                                                                                 |

### Passo 4: Credenciamento para a emissão da Nota Fiscal de Consumidor Eletrônica

Agora para autorizar a emissão da *Nota Fiscal de Consumidor Eletrônica* deve acessar o link: <u>http://www.nfce.fazenda.sp.gov.br/NFCePortal/</u>

Selecionar em Credenciamento - com validade jurídica.

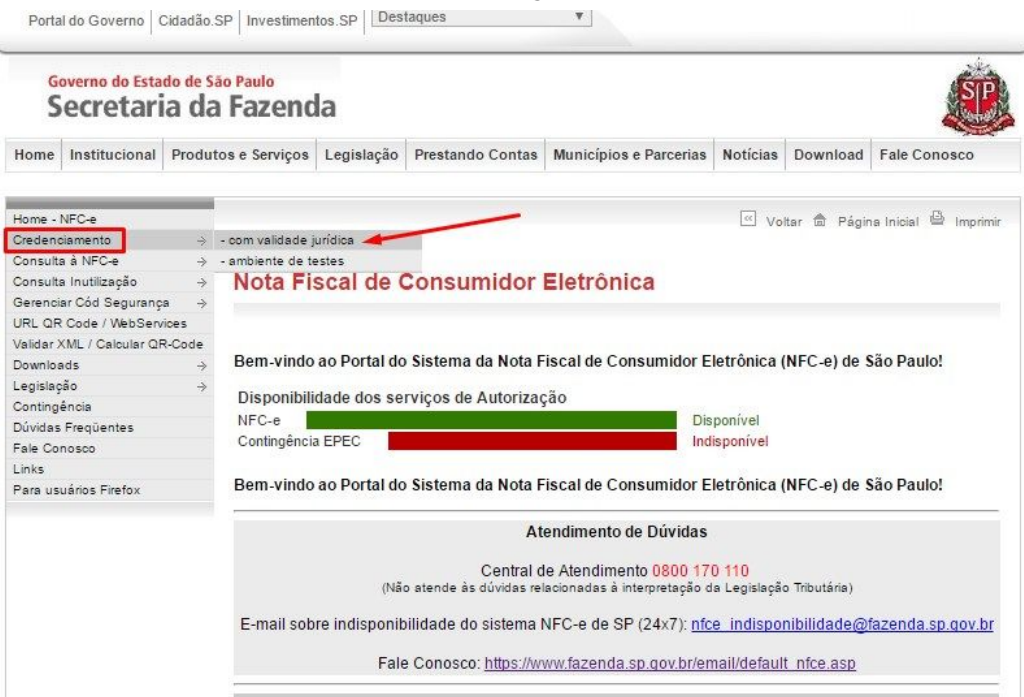

O acesso será com o seu certificado digital, como na imagem abaixo:

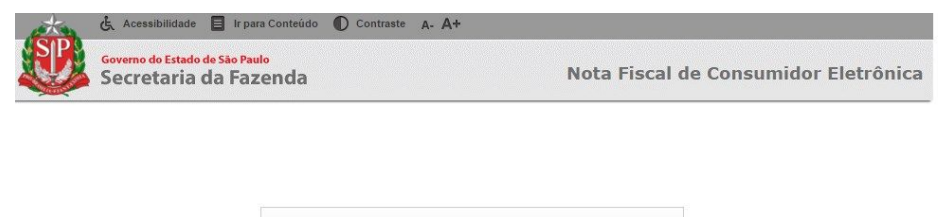

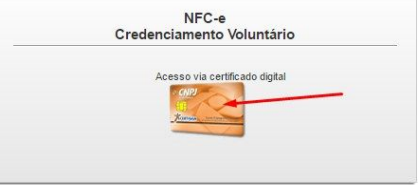

Selecione a empresa e clique no botão destacado para liberar o cadastramento dos dados do Responsável, após o preenchimento clique em **solicitar credenciamento**.

| د Acessibilio                                           | lade 🔳 Ir para Conteúc                   | lo 🕕 Contrast                            | e A- A+     |                             |                                             |                                     |                        |                 |      |
|---------------------------------------------------------|------------------------------------------|------------------------------------------|-------------|-----------------------------|---------------------------------------------|-------------------------------------|------------------------|-----------------|------|
| Governo do Estado de São Paulo<br>Secretaria da Fazenda |                                          |                                          |             |                             | Nota Fi                                     | Nota Fiscal de Consumidor Eletrônic |                        |                 |      |
| Credenciamento Volun                                    | tário                                    |                                          |             |                             |                                             |                                     |                        |                 |      |
| Empresa (CNPJ Base): 26.082.7                           | 81                                       |                                          |             |                             |                                             |                                     |                        |                 |      |
|                                                         | Selecionar<br>Estabelecimentos em situaç | da lista abaixo<br>ão diferente de *Ativ | o Estabeleo | cimento da<br>Pou que não p | Empresa a ser cro<br>possuem SAT *Ativo* ni | edenciado<br>ão podem ser sele      | cionados               | Data            |      |
| CNPJ                                                    | Razão Sociala                            |                                          |             | IE                          | CADESP                                      | SAT Ativo                           | Credenciamento         |                 |      |
| 1.1.1022.751/0201-02/                                   | CHO, DECORAC                             | GES 6 PRECENTES                          | illia - Vit |                             | 1412069062103                               | Ativo                               | Sim                    | 07/11/2016      | P    |
| Tamanho da Página: 10 🔻                                 | Registros: 1 - 1 de 1                    | Página 1 de 1                            |             |                             |                                             | Clique aq<br>Responsá               | ui para liberai<br>vel | r os dados do   |      |
|                                                         | Todos os campos                          | s são obrigatórios p                     | Dados do F  | lesponsáv<br>vento novo es  | e <b>l</b><br>tabelecimento ou atuali       | zar responsável                     |                        |                 |      |
| Nome Completo:                                          | 1                                        |                                          |             | -                           |                                             | encha as info                       | ormações e de          | pois poderá sol | icit |
| E-mail:                                                 |                                          |                                          |             |                             |                                             | Telefone:                           | o creder               | nciamento.      |      |
| Atualizar Respons                                       | ável 🖓 Solicitar                         | Credenciament                            |             | Solicitar [                 | lescredenciament                            | s 😢 Sa                              | ir                     |                 |      |

Agora volte ao link <u>http://www.nfce.fazenda.sp.gov.br/NFCePortal/</u> e selecione **Gerenciar cod. de Segurança - com validade jurídica.** 

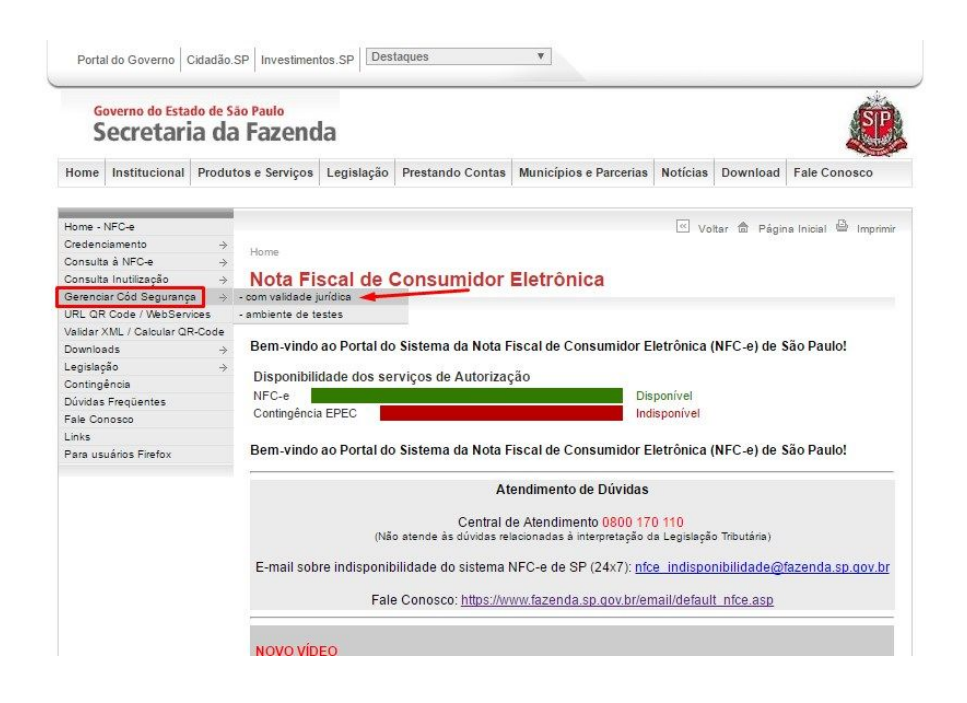

O acesso será via certificado digital.

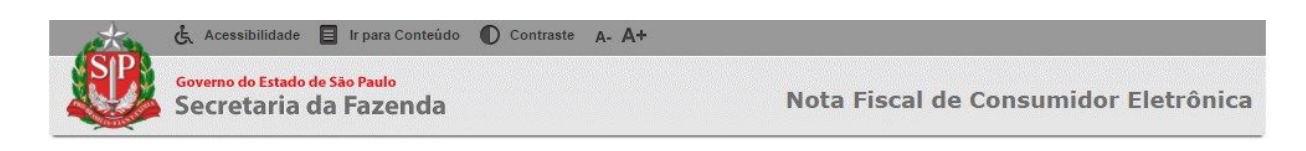

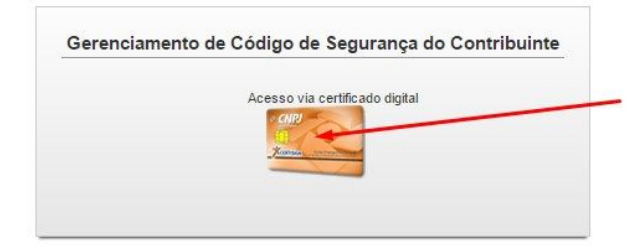

Agora clique em Novo cód de segurança.

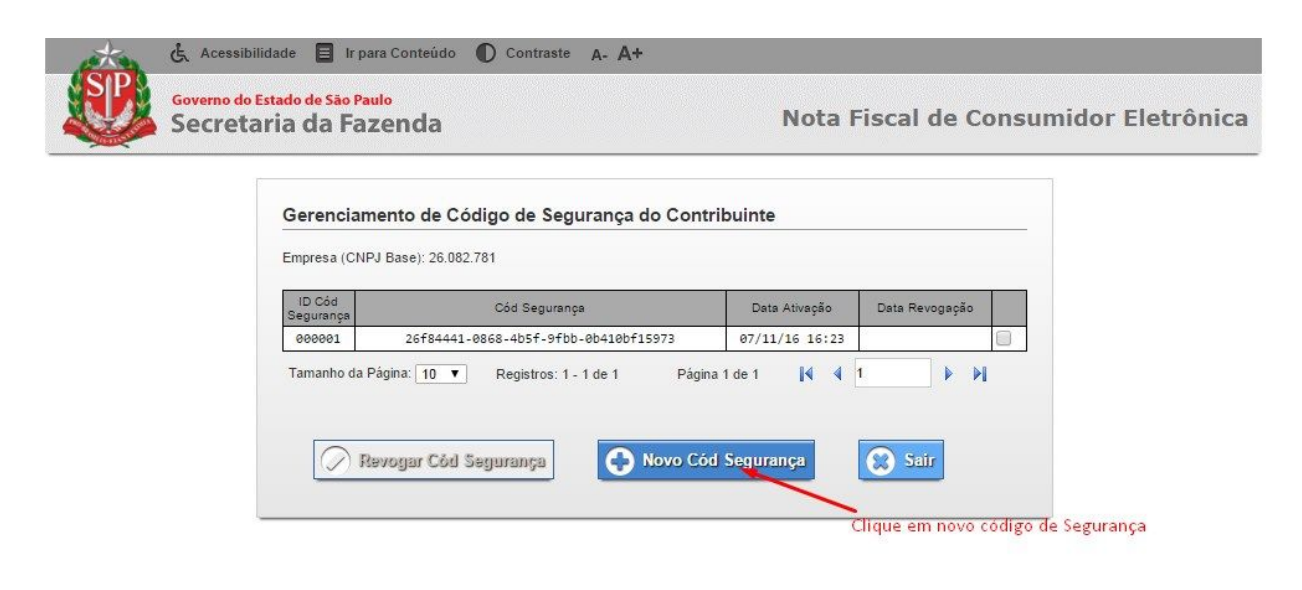

### Passo 5: Cadastramento no QuantoSobra do cód. de segurança (ID token e CSC)

Deverá preencher nas Configurações>Dados da Empresa>Informações Fiscais o ID token e o Csc:

| 🛷 Início<br>Conheça melhor o QuantoSobra         | CONFIGURAÇÕES CATEGORIAS CONTAS/                                               | BANCOS USUÁRIOS EMPRESA PERFIL ASSINATURA |  |  |  |
|--------------------------------------------------|--------------------------------------------------------------------------------|-------------------------------------------|--|--|--|
| Visão Geral<br>Resumo, Faturamento, DRE          | Dados da Empresa   Configure os dados da Empresa.                              |                                           |  |  |  |
| PDV<br>Ponto de Venda                            | Informações Cadastrais                                                         |                                           |  |  |  |
| \$ Financeiro<br>Vendas, Compras, Fluxo de Caixa | Configurações Gerais para Documentos Fiscais                                   |                                           |  |  |  |
| Cadastros Clientes, Fornecedores, Vendedores     | Envie o seu <b>Certificado Digital A1</b> novamente para ser informado sobre o | o seu vencimento.                         |  |  |  |
| Produtos<br>Estoque, Produtos, Serviços          | Arquivo Certificado Digital (A1):                                              | Senha Certificado Digital (A1):           |  |  |  |
| Relatórios<br>Relatórios Gerenciais, Resumos     | Selecionar arquivo Nenhum arquivo selecionado.                                 | •••••                                     |  |  |  |
| Configurações                                    | Email(s) para envio/cópia de danfe e XML:                                      | Valor Aprox. Trib.:                       |  |  |  |
| Dados da Empresa, Usuários, Categorias           |                                                                                | Sim                                       |  |  |  |

Configurações para NFCe

| Série:    |     | Próx. Num.:                          |  |  |
|-----------|-----|--------------------------------------|--|--|
|           | 0   | 3                                    |  |  |
| ID Token: |     | csc:                                 |  |  |
|           | 1   | 26f84441-0868-4b5f-9fbb-0b410bf15900 |  |  |
| 5-        | AK. |                                      |  |  |

Configurações para NFSe

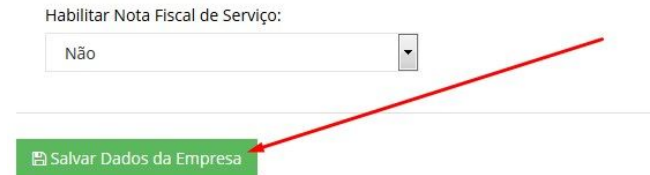